# BMW APIX PAS CARPLAY

- MODEL : BM-KPL-191121 - DATE : 2020.03.16

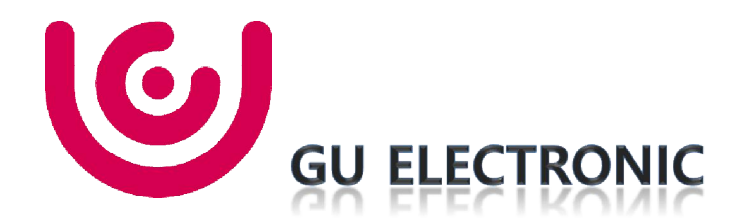

### Index

- 1. Main Spec
- 2. Block Diagram
- 3. Dimension
- 4. External Appearance
- 5. Connector Pin Assignment
- 6. Product Composition
- 7. DIP S/W Setting
- 8. Mode Change
- 9. OSD(On Screen Display) Control
- 10. Install Manual
- 11. Q & A

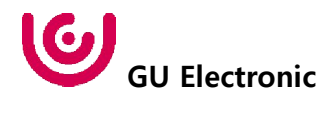

## 1. Main Spec.

- 1. Input Spec. (MULTI VIDEO INTERFACE)
  - 1 x Carplay Wireless / USB
  - 1 x CVBS(REAR CAMERA) Input. (Rear camera source)
  - 1 x CVBS(FRONT CAMERA) Input. (Front camera source)
  - 1 x LVDS Input. (Car Command System)
- 2. Output Spec.
  - 1 x Audio L/R Output.
  - 1 x LVDS Output (LCD Operation)
- 3. Power Spec.
  - Input Power : 8VDC ~ 24VDC
  - Consumption Power : 12Watt, Max
- 4. Switch Input mode
  - Possible to select CAR model while switching mode by DIP S/W
  - By button on the Commander in the car via CAN

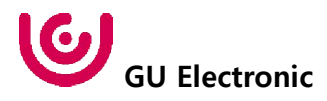

# 2. Block Diagram

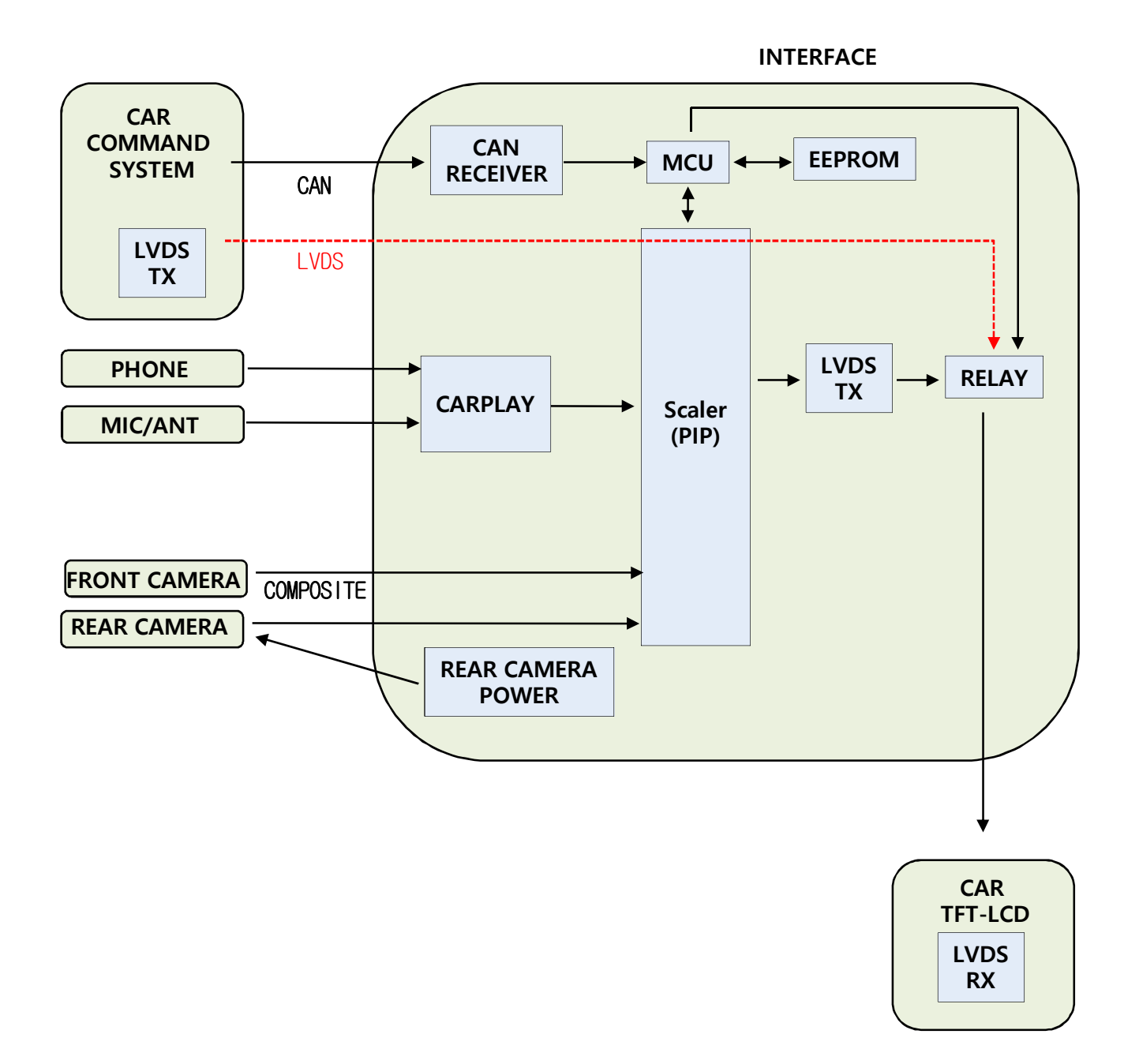

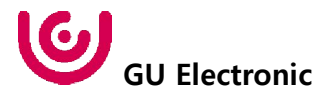

## 4. External Appearance

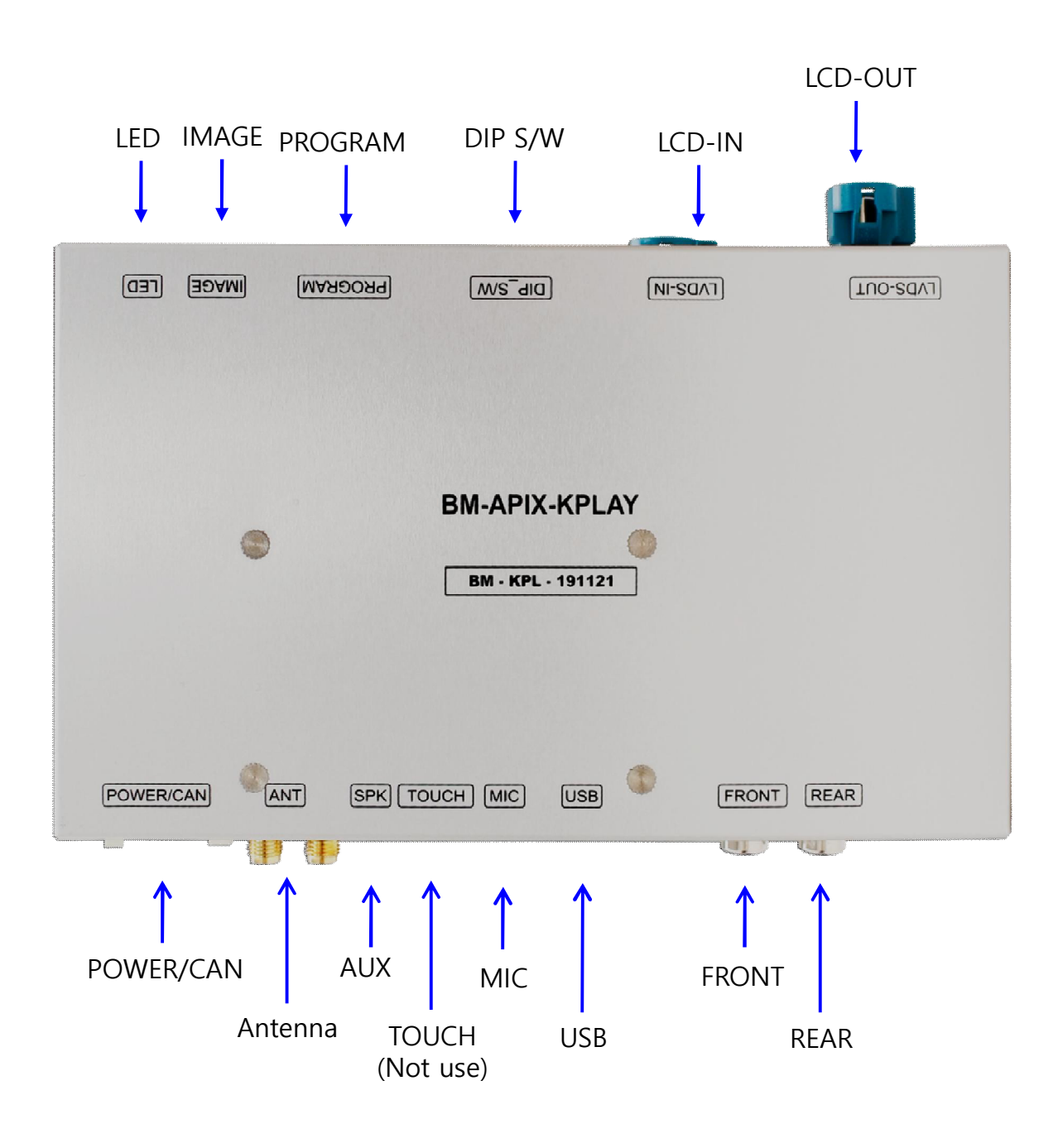

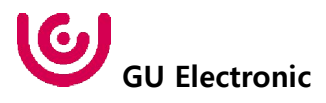

### 4. External Appearance

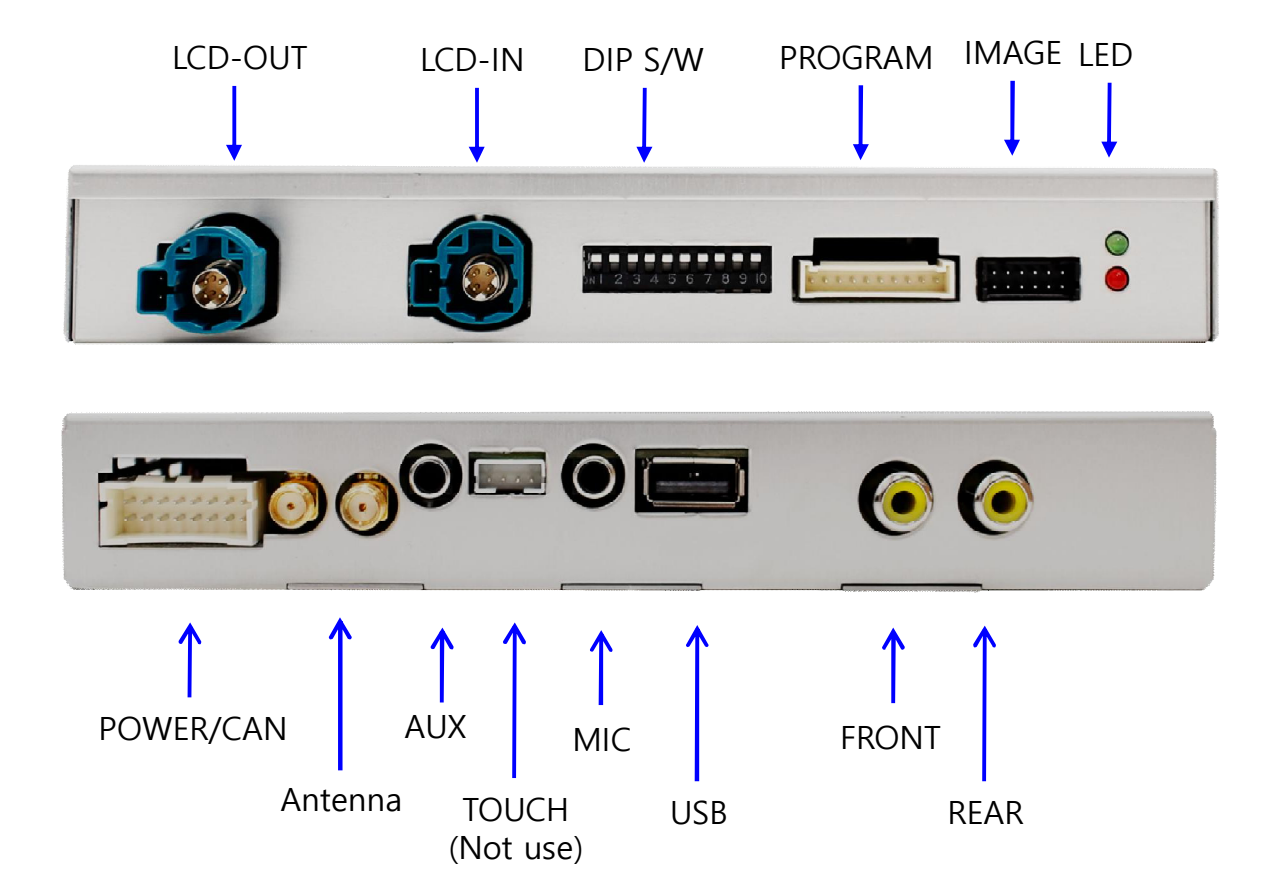

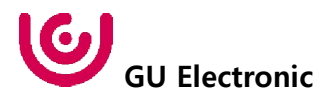

### 5. Connector Pin Assignment

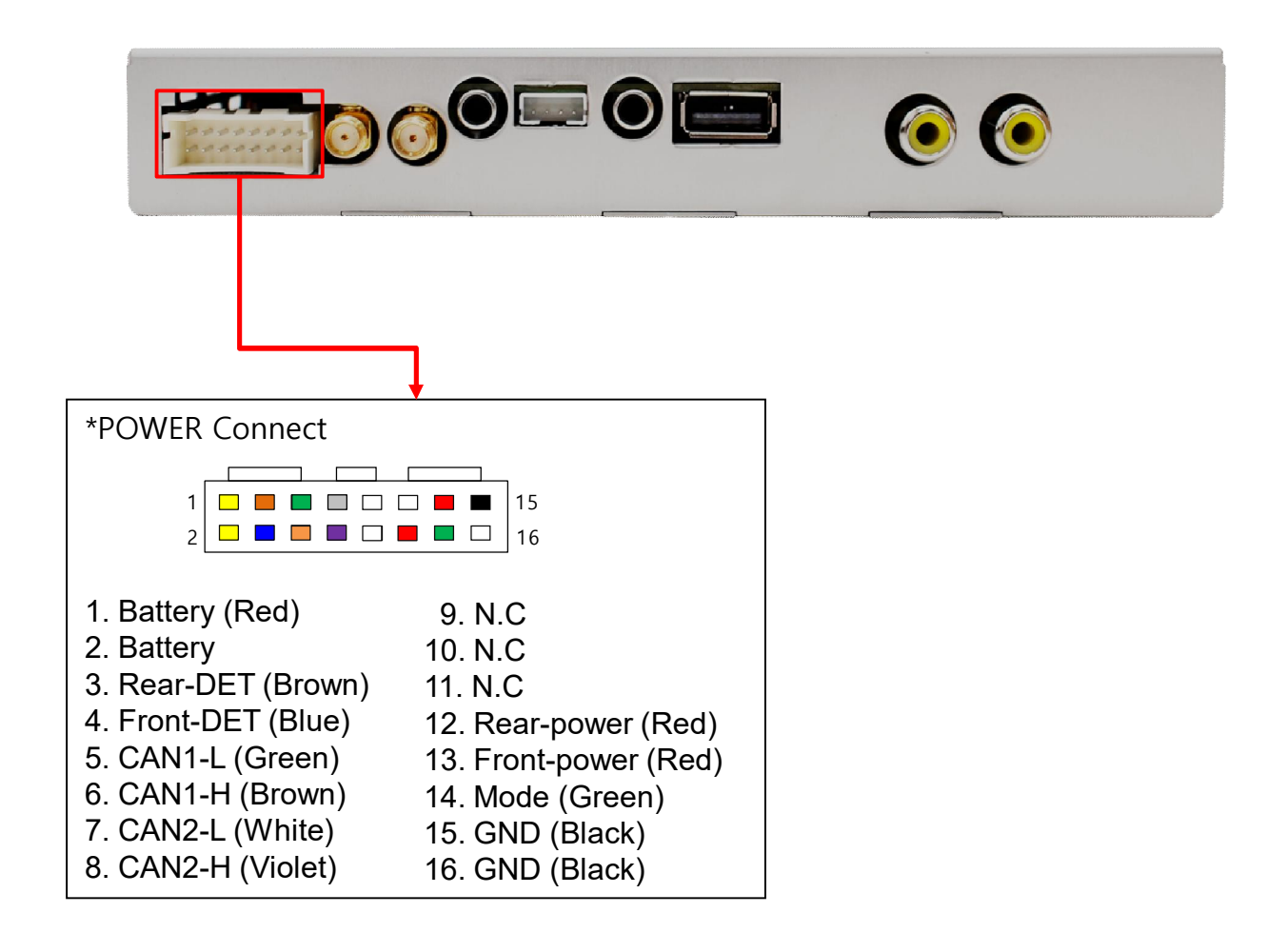

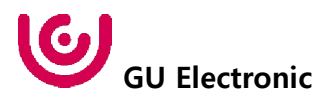

## 6. Product Composition

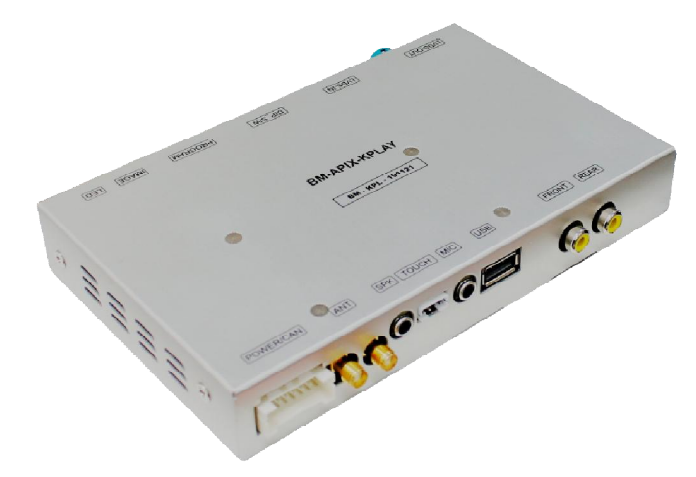

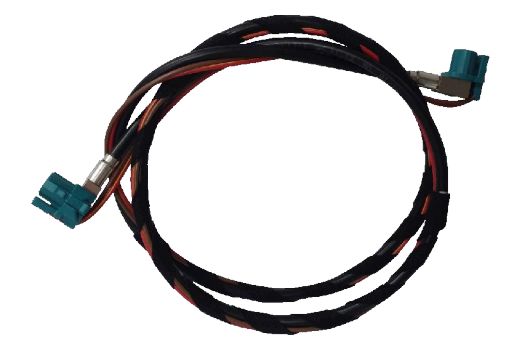

LVDS Cable 1 EA

Interface 1 EA

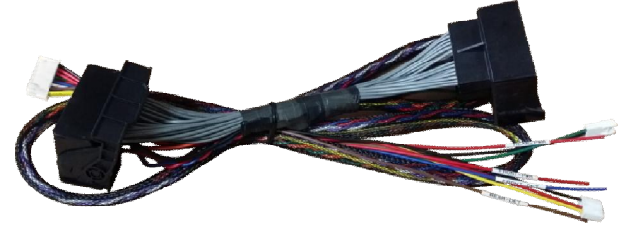

Power Cable 1 EA

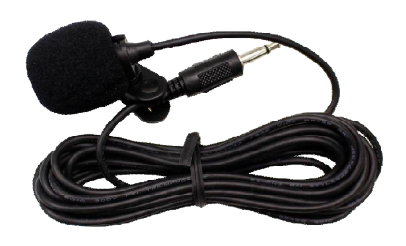

Microphone 1 EA

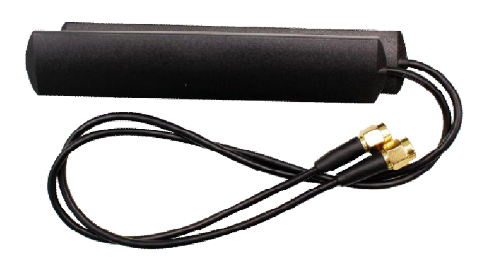

Bluetooth / Wifi Antenna 2EA

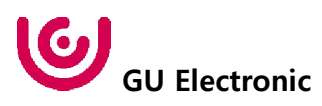

# 7. DIP S/W Setting

#### \* ON : DOWN , OFF : UP

| PIN | FUNCTION     | DIP S/W Selection |
|-----|--------------|-------------------|
| 1   | N.C          |                   |
| 2   | N.C          |                   |
| 3   | N.C          |                   |
| 4   | N.C          |                   |
| 5   | N.C          |                   |
| 6   |              |                   |
| 7   |              | Dight Dicture     |
| 8   | CAR LYPE SEL |                   |
| 9   |              |                   |
| 10  | N.C          |                   |

\* DIP S/W Example

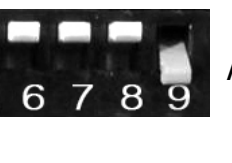

ALPA ROMEO 8.8"

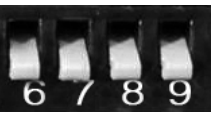

ALPA ROMEO 6.5" 2016year

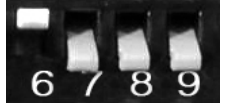

ALPA ROMEO 6.5" 2020year

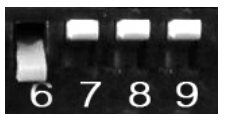

BMW 10.2"

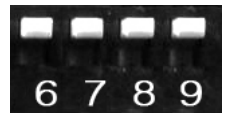

BMW 8.8"

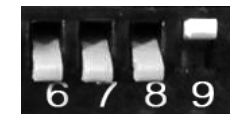

BMW 6.5"

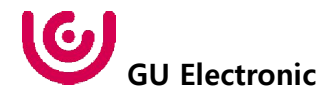

#### **CarPlay Button for Alparomeo**

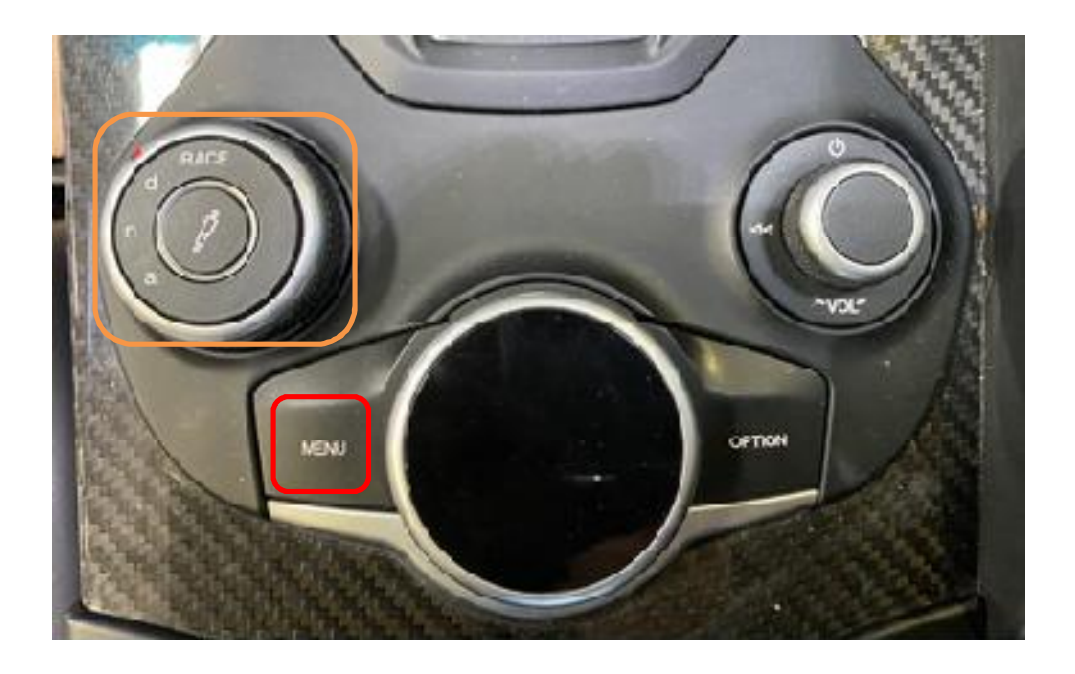

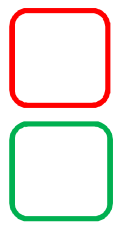

mode change(2 second)

Return OEM dispaly

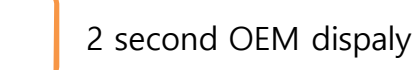

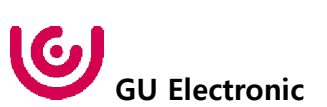

#### **CarPlay Button for BMW**

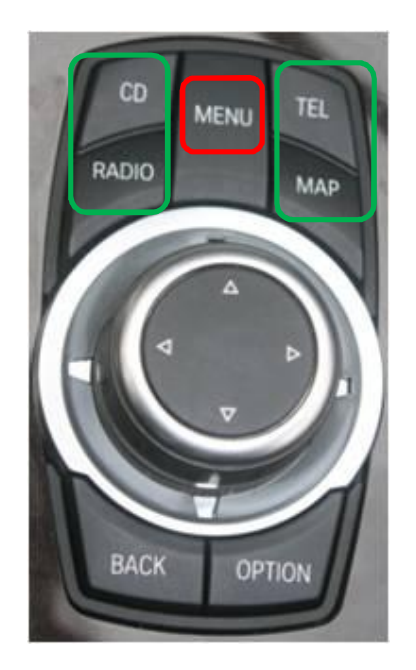

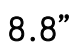

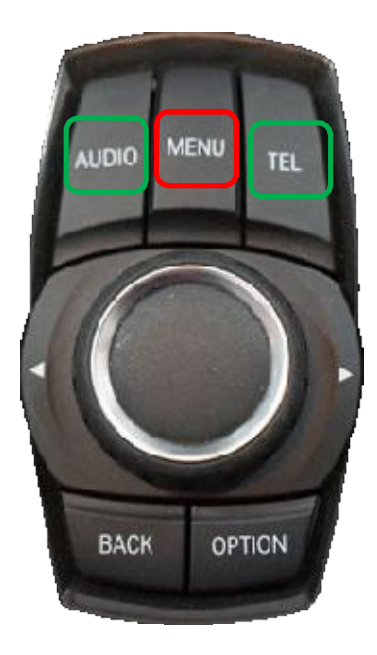

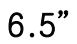

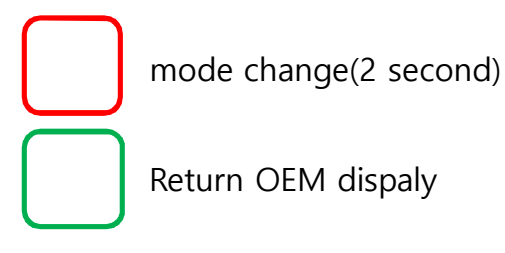

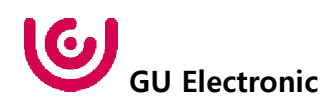

**CarPlay Button for Alparomeo** 

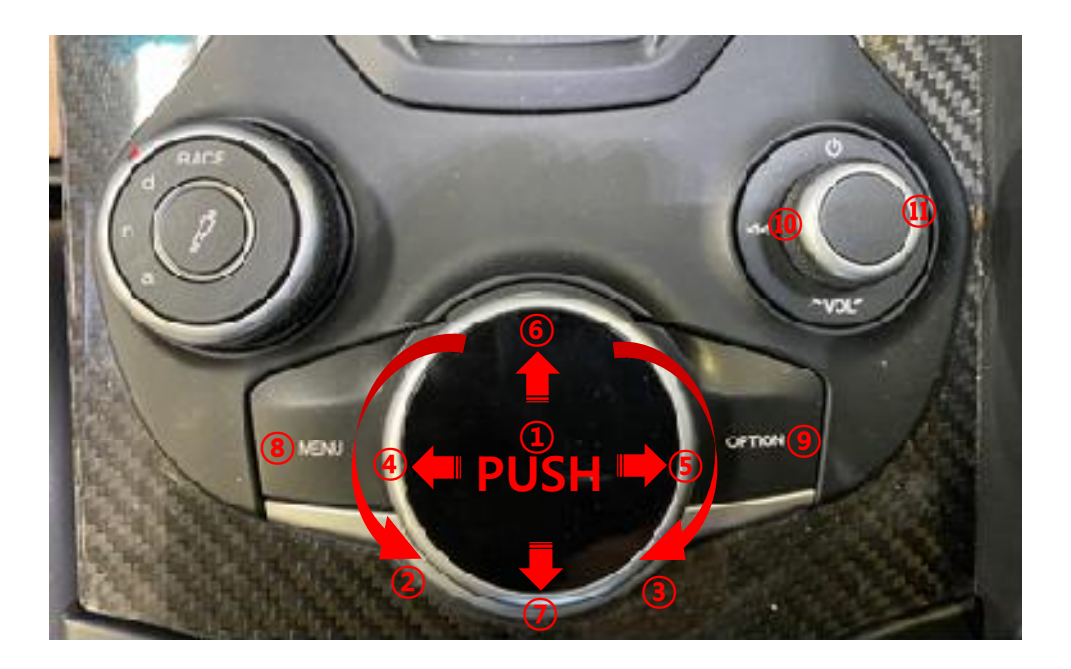

- 1 PUSH : Selection
- Moving toward the left
- ③ Moving toward the right
- ④ Moving toward the left
- (5) Moving toward the right
- 6 Moving up
- ⑦ Moving down
- ⑧ Return
- 9 Siri
- 10 Track Down
- ① Track Up

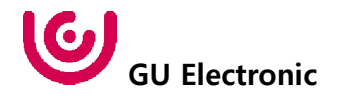

#### **CarPlay Button for BMW**

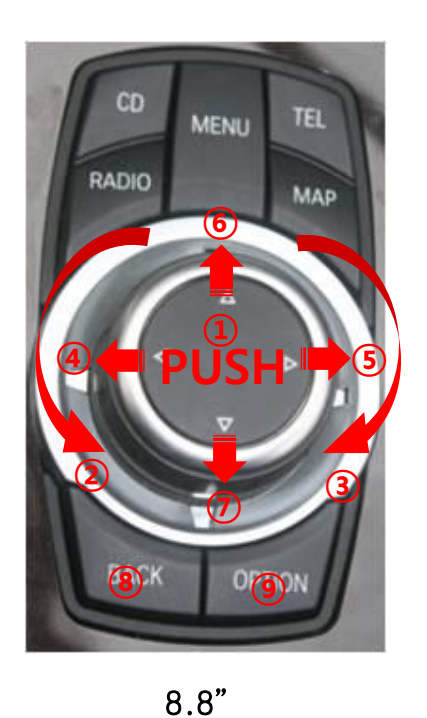

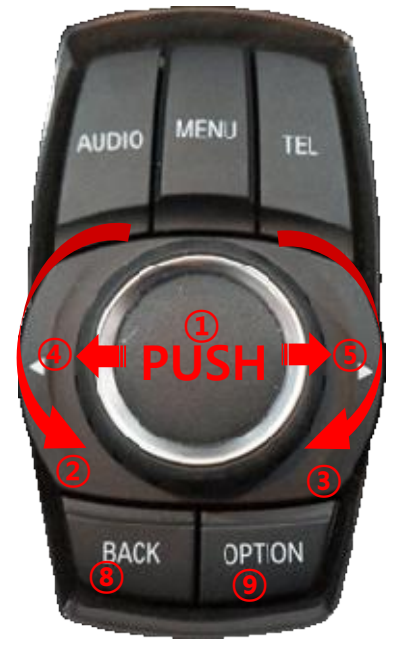

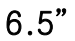

- 1 PUSH : Selection
- 2 Moving toward the left
- ③ Moving toward the right
- (4) Track Down
- 5 Track Up
- 6 Moving up
- ⑦ Moving down
- 8 Return
- 9 Siri

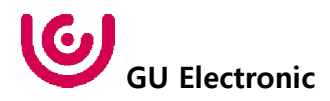

#### OSD control

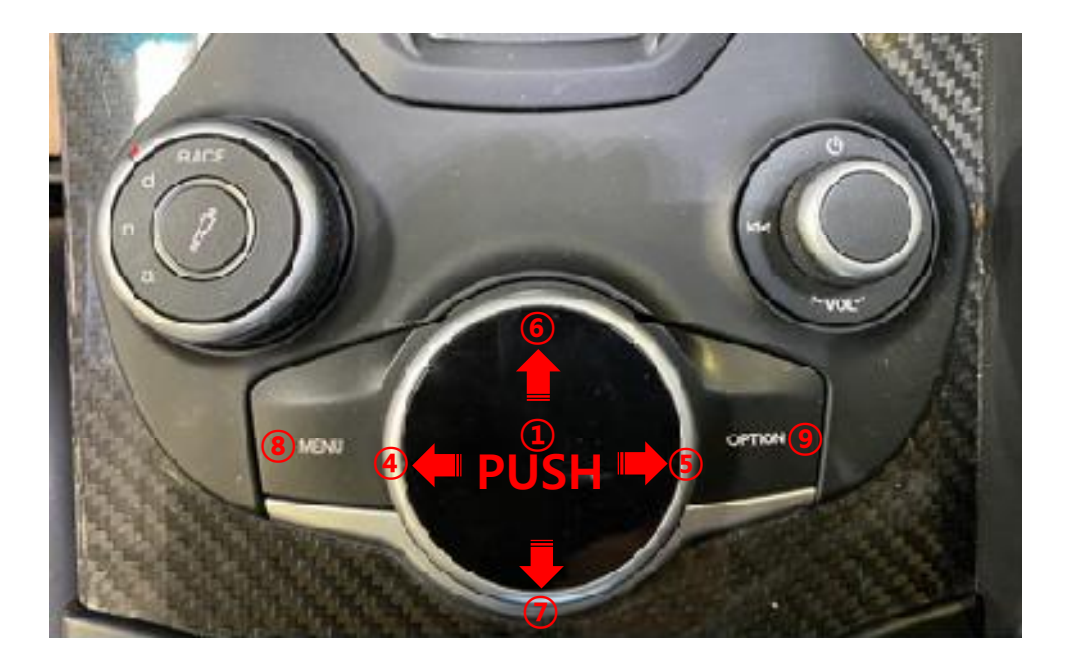

| OPTION | Press for 6 seconds to turn on OSD<br>Press briefly MENU EXIT          |                            |                                                          |                                   |
|--------|------------------------------------------------------------------------|----------------------------|----------------------------------------------------------|-----------------------------------|
| ENTER  | Item Selection, Value Selection                                        |                            |                                                          | Mode State                        |
| MENU   | OSD menu return                                                        |                            |                                                          | Mode State                        |
| LID    | Itom up                                                                | MENU                       | Option                                                   | NAVI                              |
| UF     | Increase selected value                                                | Config                     | RearCam-Type                                             | ExtDevice                         |
| RIGHT  | First->Second->Third Menu move<br>Item down<br>Increase selected value | Image<br>Screen<br>Parking | RearCam-Dover<br>RearCam-Det<br>AV Mode<br>ErontCam-Tune | Auto<br>GEAR<br>Off<br>Byt Device |
| DOWN   | Item down<br>Decrease selected value                                   | First Menu                 | Second Menu                                              | Third Menu                        |
| LEFT   | Third->Second->First Menu move<br>Item up<br>Decrease selected value   |                            |                                                          |                                   |

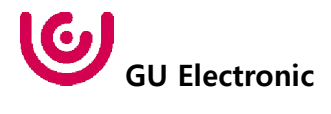

#### **OSD Config**

| First Menu | Second Menu | Third Menu        | Description                           |
|------------|-------------|-------------------|---------------------------------------|
| Config     | NAVI-RGB    | DIGTAL-INAVI<br>: | Setting the Connected NAVI Model      |
|            | RearCam     | AVM VIDEO<br>:    | Setting the Connected RearCam Model   |
|            | Reset       | Execute           | Reset to default value of Config menu |

| MENU    | Config     | NAVI           |
|---------|------------|----------------|
| Config  | NAVI-RGB   | DIGITAL-INAVI  |
| Option  | DVB-T(DMB) | ELT_DVBT20     |
| Image   | DYD        | ELT-980XU Slim |
| Screen  | Reset      | Execute Cancel |
| Parking |            |                |

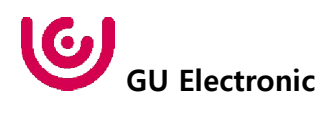

#### **OSD** - Option Menu

| First Menu | Second Menu     | Third Menu       | Description                                                        |
|------------|-----------------|------------------|--------------------------------------------------------------------|
|            | NAVI COM        | HMS<br>FINE<br>: | Set up manufacturer of<br>woodworking device for UART<br>Touch use |
|            |                 | OFF              | Do not use features.                                               |
|            | BearCam Tuno    | OEM              | Original Camera                                                    |
|            | RealCalli-Type  | ExtDevice        | Equipped with external camera                                      |
|            |                 | ON               | + 12V continuous supply                                            |
|            | RearCam-Power   | AUTO             | + 12V supply only in Rear<br>camera mode                           |
|            |                 | OFF              | + 12V off                                                          |
|            | RearCam-Det     | GEAR             | Detected by CAN                                                    |
| Option     |                 | WIRE             | Detected by Front-Det Wire                                         |
|            | FrontCam-Type   | OEM              | Original Camera                                                    |
|            |                 | ExtDevice        | Equipped with external camera                                      |
|            | FrontCam-Power  | ON               | + 12V continuous supply                                            |
|            |                 | AUTO             | + 12V supply only in Rear<br>camera mode                           |
|            |                 | OFF              | + 12V off                                                          |
|            | FrankCare Dat   | GEAR             | Detected by CAN                                                    |
|            | FrontCam-Det    | WIRE             | Detected by Front-Det Wire                                         |
|            | FrontCam-RcvOpt | ON               | After RearCam shows FrontCam and returns to previous state         |
|            |                 | OFF              | Disable feature                                                    |

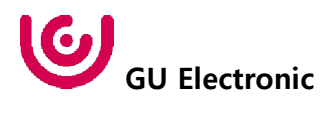

#### **OSD** - Option Menu

| First Menu | Second Menu    | Third Menu | Description                                                                                                    |
|------------|----------------|------------|----------------------------------------------------------------------------------------------------|
|            | ScrChg-Call    | On         | When the call comes in, it switches to the oem screen.                                                                       |
|            |                | Off        | Disable feature                                                                                                    |
|            | ScrChg-Climate | On         | When operating the air<br>conditioning button will display<br>the air conditioning screen for<br>2 seconds below the screen. |
| option     |                | Off        | Disable feature                                                                                                    |
|            | ScrChg-Driving | On         | When operating the driving button, the oem screen is display for 2 seconds.                                                  |
|            |                | Off        | Disable feature                                                                                                    |
|            | Reset          | Execute    | Option Menu all Reset                                                                                                    |

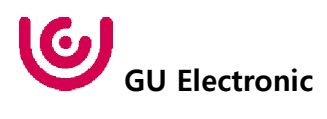

#### OSD Option -> FrontCam-RcvOpt

#### Front Camera Auto Mode

- 0 second = FrontCam-RcvOpt menu OFF
- 1~30 second = FrontCam-RcvOpt menu ON & time control

| MENU    | FrontCam-Rev    | 70pt    | NAVI   | MENU    | FrontCam-Rev    | 70pt    | NAVI   |
|---------|-----------------|---------|--------|---------|-----------------|---------|--------|
| Config  | FrontCam-Power  | Auto    |        | Config  | FrontCam-Power  | Auto    |        |
| Option  | FrontCam-Det    | ExtWire |        | Option  | FrontCam-Det    | ExtWire |        |
| Image   | FrontCam-RcvOpt |         | 0s     | Image   | FrontCam-RcvOpt |         | 30s    |
| Screen  | Steering Wheel  | Voice   |        | Screen  | Steering Wheel  | Voice   |        |
| Parking | Reset           | Execute | Cancel | Parking | Reset           | Execute | Cancel |

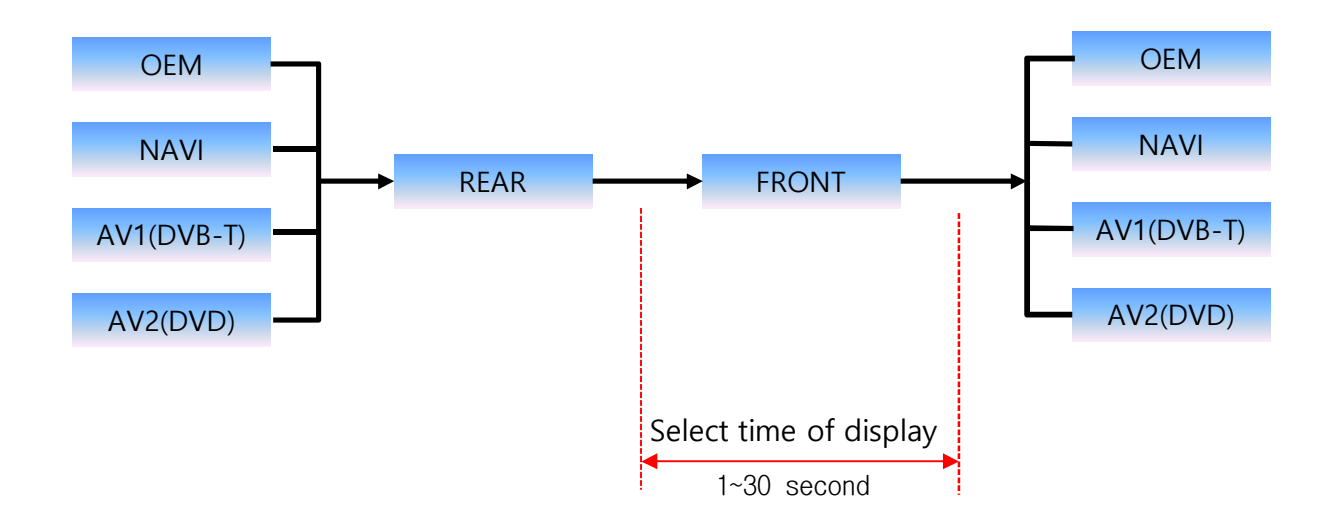

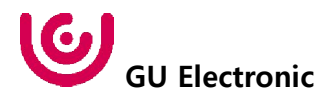

#### NAVI-RGB menu

| First Menu | Second Menu | Third Menu | Action                         |
|------------|-------------|------------|--------------------------------|
|            | Brightness  |            | Adjust the value of brightness |
|            | Contrast    |            | Adjust the value of contrast   |
| las e e e  | Color-RED   |            | Adjust the value of RED        |
| Image      | Color-GREEN |            | Adjust the value of GREEN      |
|            | Color-BLUE  |            | Adjust the value of BLUE       |
|            | Reset       | Excute     | Option Menu all Reset          |

#### DVD, DVB-T(DMB), NAVI-AV, REAR, FRONT menu

| First Menu | Second Menu | Third Menu | Action                         |
|------------|-------------|------------|--------------------------------|
|            | Brightness  |            | Adjust the value of brightness |
|            | Contrast    |            | Adjust the value of contrast   |
|            | Saturation  |            | Adjust the value of Saturation |
| Image      | Hue         |            | Adjust the value of Hue        |
|            | Sharpness   |            | Adjust the value of Sharpness  |
|            | Reset       | Excute     | Option Menu all Reset          |

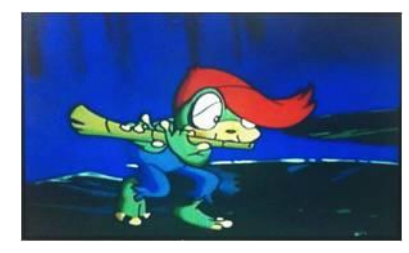

<< Brightness >>

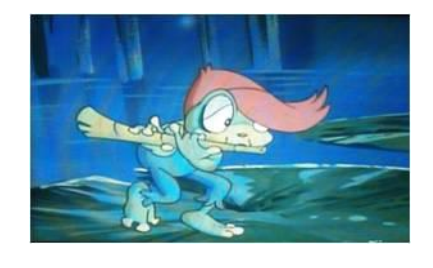

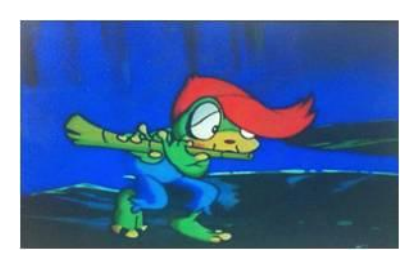

<< Contrast >>

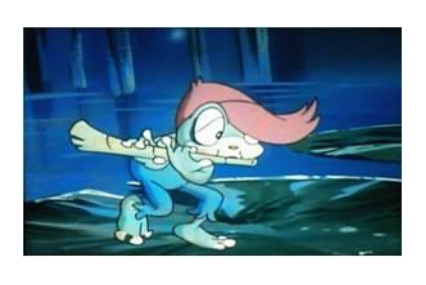

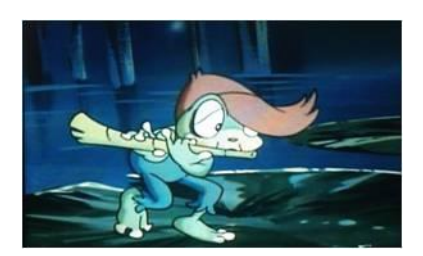

<< Saturation >>

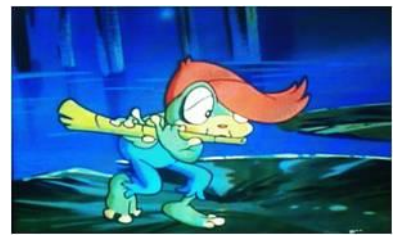

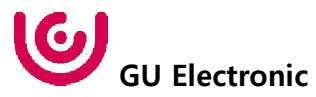

#### OSD – Screen Menu

| First Menu | Second Menu  | Third Menu | Description                          |
|------------|--------------|------------|--------------------------------------|
|            | Horizontal   |            | Output screen horizontal<br>movement |
|            | Vertical     |            | Output screen vertical movement      |
|            | Scale X Up   |            | Reduce / increase output             |
| Screen     | Scale X Down |            | screen width                         |
|            | Scale Y Up   |            | Reduce / Increase Output             |
|            | Scale Y Down |            | Screen Height                        |
|            | Reset        |            | Screen menu all reset                |

| MENU    | Horizontal NAVI |    |  |
|---------|-----------------|----|--|
| Config  | Horizontal      | 50 |  |
| Option  | Vertical        | 50 |  |
| Image   | Scale X Up      | 50 |  |
| Screen  | Scale X Down    | 50 |  |
| Parking | Scale Y Up      | 50 |  |

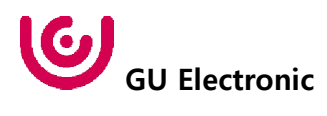

#### OSD – Parking Menu

| First Menu | Second Menu   | Third Menu | Description                           |
|------------|---------------|------------|---------------------------------------|
|            | Lino Dicplay  | ON         | Show parking line                     |
|            |               | OFF        | Do not show parking lines             |
|            | Warnings Lang |            | Set warning text language             |
| Parking    | Horizontal    |            | Moving a parking line<br>horizontally |
|            | Vertical      |            | Moving a parking line vertically      |
|            | Transparency  |            | Parking line transparency             |
|            | Reset         |            | Parking menu all reset                |

| MENU    | Parking / Line | Display        | REAR |
|---------|----------------|----------------|------|
| Config  | Line Display   | On             | Off  |
| Option  | PDC Display    | On             |      |
| Image   | Grid Type      | Split          |      |
| Screen  | Warnings Lang  | English        |      |
| Parking | Horizontal     | References and | 50   |

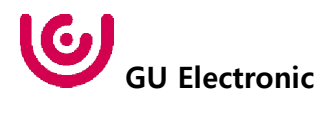

OSD Parking – Guide line On / Off

| MENU    | Parking / Line | Display | REAR |
|---------|----------------|---------|------|
| Config  | Line Display   | On      | Off  |
| Option  | PDC Display    | On      |      |
| Image   | Grid Type      | Split   |      |
| Screen  | Warnings Lang  | English |      |
| Parking | Horizontal     |         | 50   |

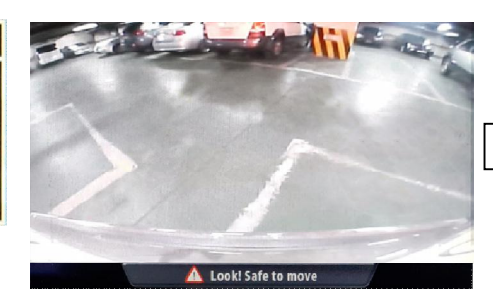

Parking Line ON Screen

| MENU    | Parking / Line Display REAR |         |     |
|---------|-----------------------------|---------|-----|
| Config  | Line Display                | On      | Off |
| Option  | PDC Display                 | On      |     |
| Image   | Grid Type                   | Split   |     |
| Screen  | Warnings Lang               | English |     |
| Parking | Horizontal                  |         | 50  |
|         |                             |         |     |

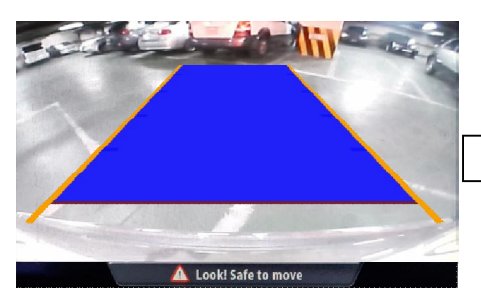

Parking Line OFF Screen

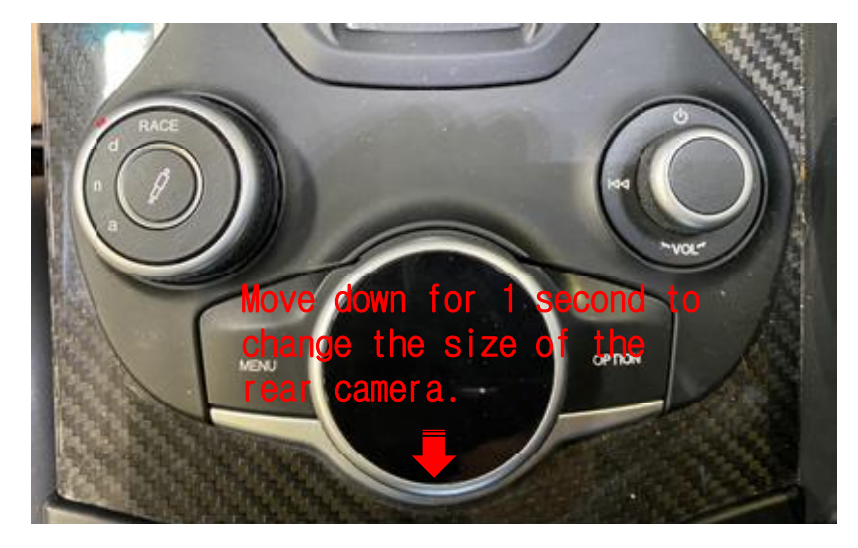

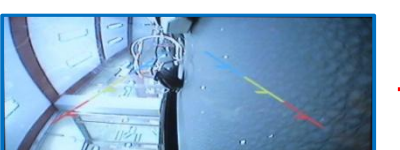

RearCamera Full size

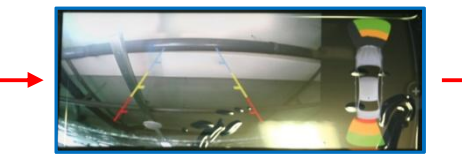

RearCamera middle size

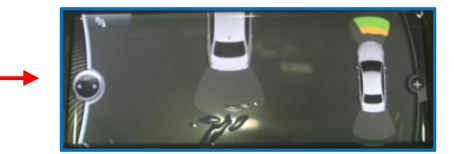

RearCamera None

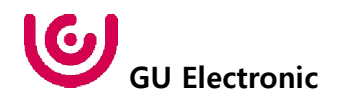

OSD Parking – Change warning language

| MENU    | Parking / Warnings Lang |         |  |
|---------|-------------------------|---------|--|
| Config  | OPS Display             | English |  |
| Option  | Line Display            | 中文      |  |
| Image   | Warnings Lang           | 한국어     |  |
| Screen  | Horizontal              | 台灣      |  |
| Parking | Vertical                | Россия  |  |

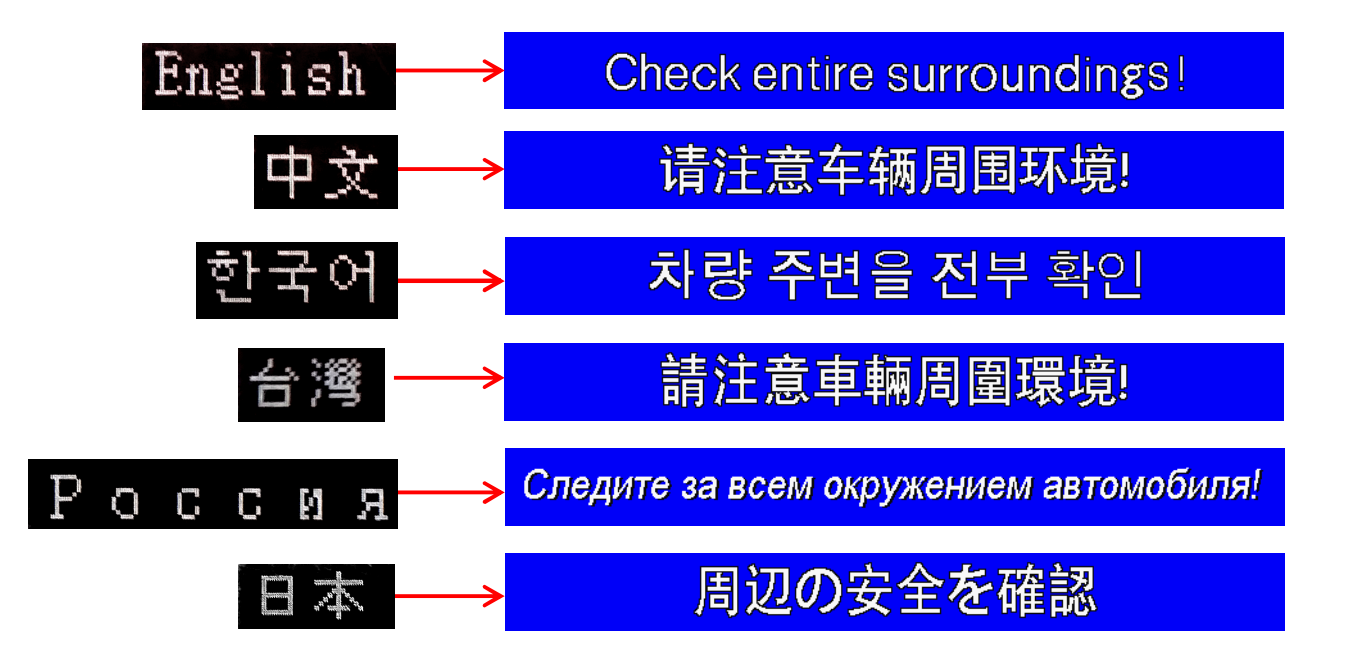

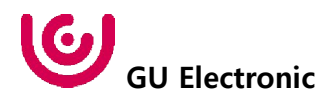

OSD Parking – Adjust position of parking guide line

| MENU    | Parkin        | g REAR  |
|---------|---------------|---------|
| Config  | OPS Display   | Off     |
| Option  | Line Display  | On      |
| Image   | Warnings Lang | English |
| Screen  | Horizontal    | 50      |
| Parking | Vertical      | 50      |

Possible to adjust the position of parking guide line by Keypad in Horizontal / Vertical menu % Pressing this Horizontal / Vertical menu, The OSD screen automatically disappears. Please adjust from the parking line Screen.

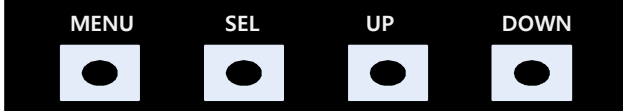

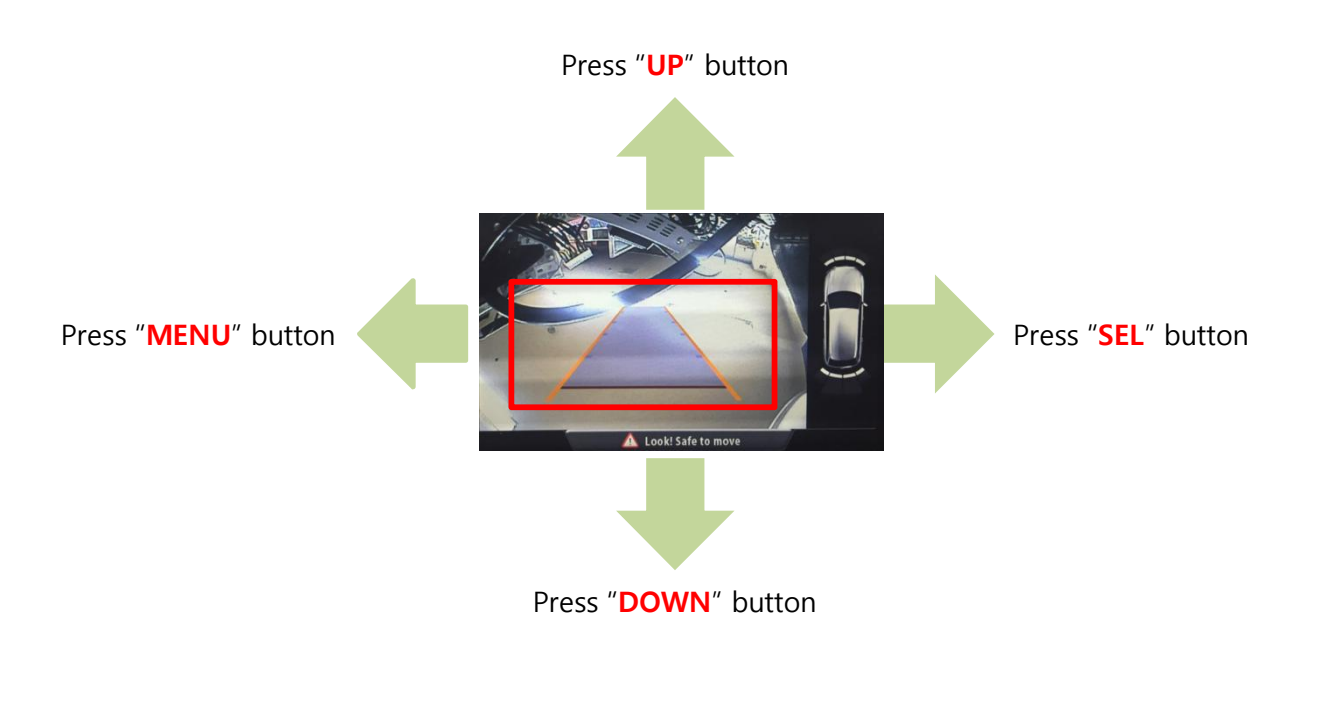

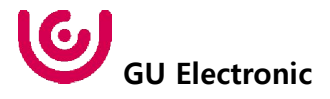

#### OSD – OSD Menu

| First Menu | Second Menu  | Third Menu | Description                        |  |
|------------|--------------|------------|------------------------------------|--|
|            | Horizontal   | value      | OSD Menu Horizontal Shift          |  |
|            | Vertical     | value      | OSD menu vertical Shift            |  |
| OSD        | Display Time | value      | OSD Menu Display Time (in seconds) |  |
|            | Transparency | value      | OSD menu transparency              |  |
|            | Language     |            | OSD menu display language          |  |
|            | Reset        | Execute    | Initialize OSD settings            |  |

| MENU                      | Horizonta                                                          | l DVB-T                          |
|---------------------------|--------------------------------------------------------------------|----------------------------------|
| OSD<br>IR-Ctrl<br>Utility | Horizontal<br>Vertical<br>Display Time<br>Transparency<br>Language | 50<br>50<br>10s<br>30<br>English |
|                           |                                                                    |                                  |
| MENU                      | Reset                                                              | DVB-T                            |

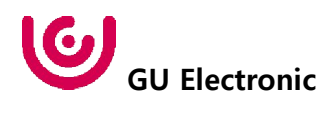

#### OSD – Utility Menu

| First Menu | Second Menu   | Third Menu | Description                                     |
|------------|---------------|------------|-------------------------------------------------|
| Utility    | Factory Reset | Execute    | Initialize all settings                         |
|            | Version       |            | FDSYOOKRX-180209<br>(Check for future upgrades) |

#### Last Source : FDSYOOKRX-180209

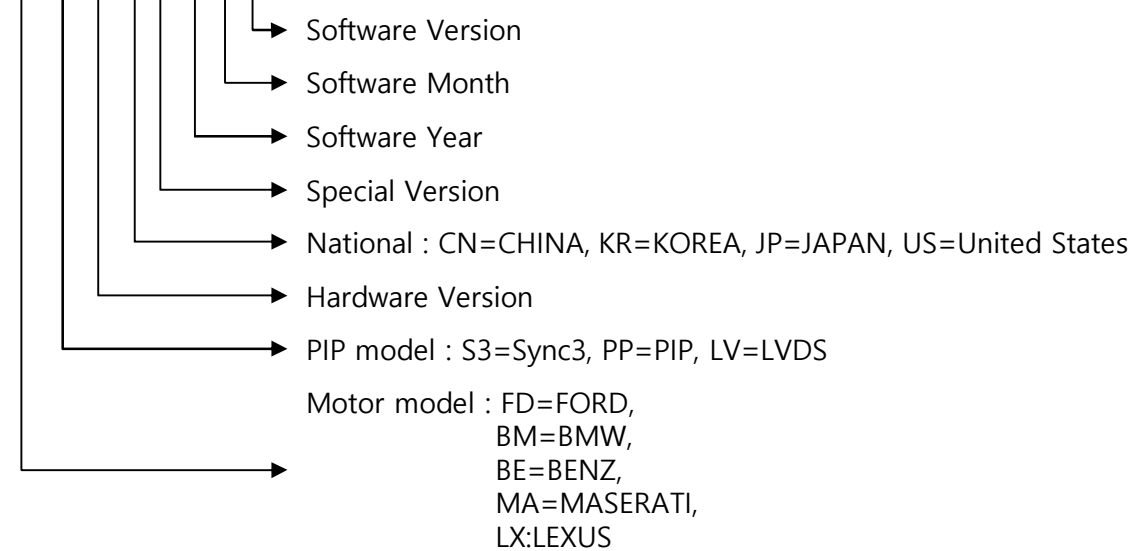

| MENU                      | Utility                  |                      | NAVI               |
|---------------------------|--------------------------|----------------------|--------------------|
| OSD<br>IR-Ctrl<br>Utility | Factory Reset<br>Version | Execute<br>FDSYOOKRX | Cancel<br>(-180209 |

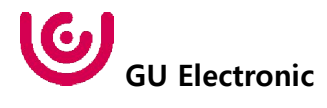

### 10. Install Manual

1. Installation CarPlay - KPLAY

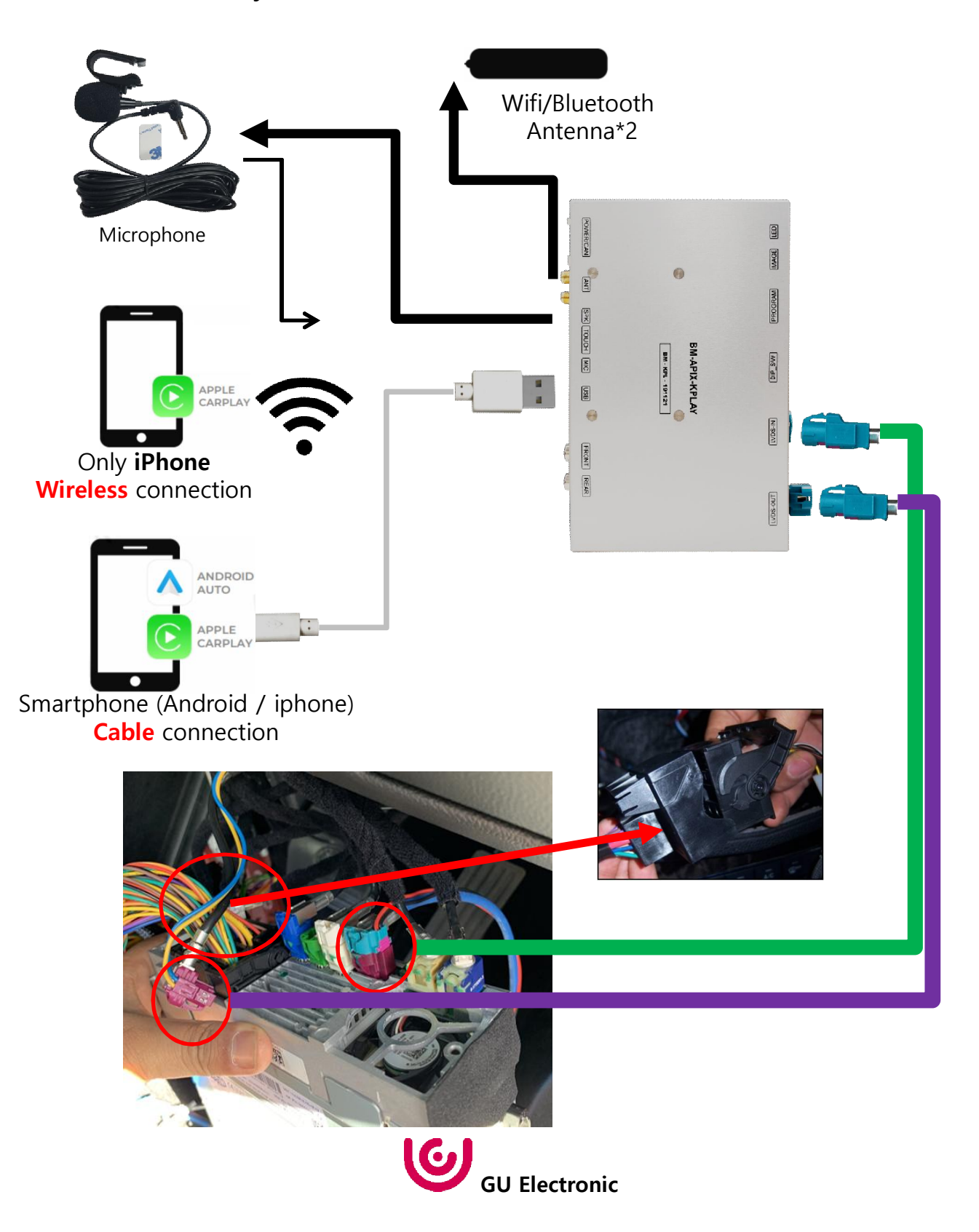

### 10. Install Manual

2. Installation External Reverse(Rear) Camera Connection

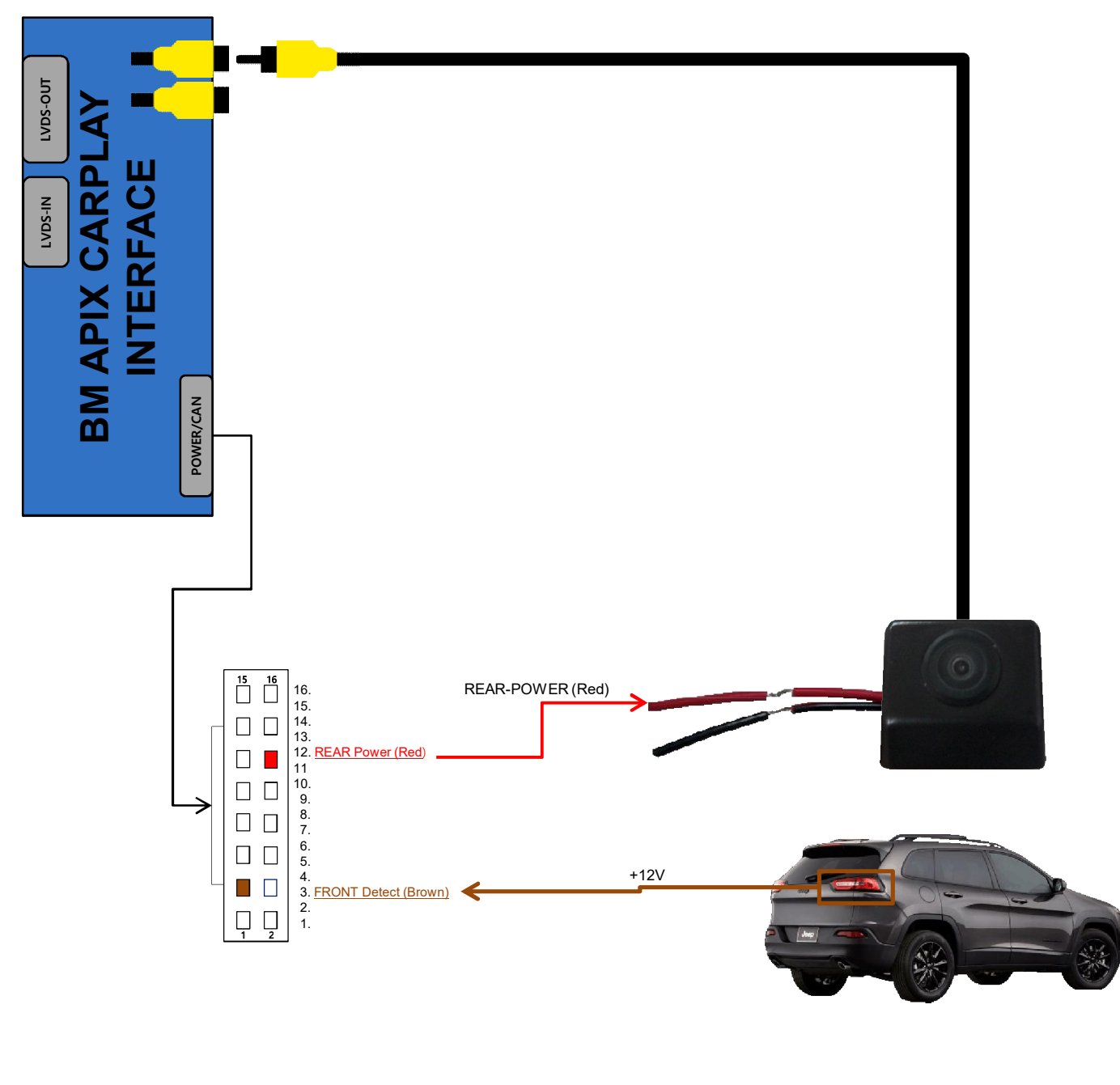

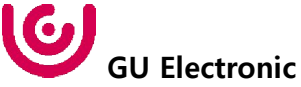

# 11. Q & A

#### FAQ

- 1. Not possible to switch mode
  - Check connection of OSD Key pad wire
  - Check CAN connection
- 2. Display wrong size of picture
  - Check Dip s/w setting
- 3. Display black screen in OEM mode
  - Check connection of LVDS/LCD cable
- 4. Not possible to switch to rear screen
  - Check the packing setting (OSD Menu option RearCam-Det)

#### Caution

- 1. The device must not be installed in where it interferes driving (close to brake pedal, steering wheel, airbag etc.)
- 2. LVDS cable must be connected correctly according to the manual
- 3. Insulate the end of wire by using electrical tape
- 4. The installation should be done by expert
- 5. GU electronic does not take any responsibility for any problem caused by wrong installation

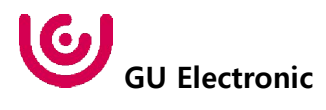